## **Registro do Capicom no Windows XP**

Alguns sistemas que utilizam o certificado digital usam um recurso da Microsoft chamado <u>CAPICOM.DLL</u>.

A seguir estarão 2 procedimentos para o registro do capicom, **Passo 1** e **Passo 2**. Somente faça o **Passo 2** se o **Passo 1** não for efetuado com êxito.

## Passo 1:

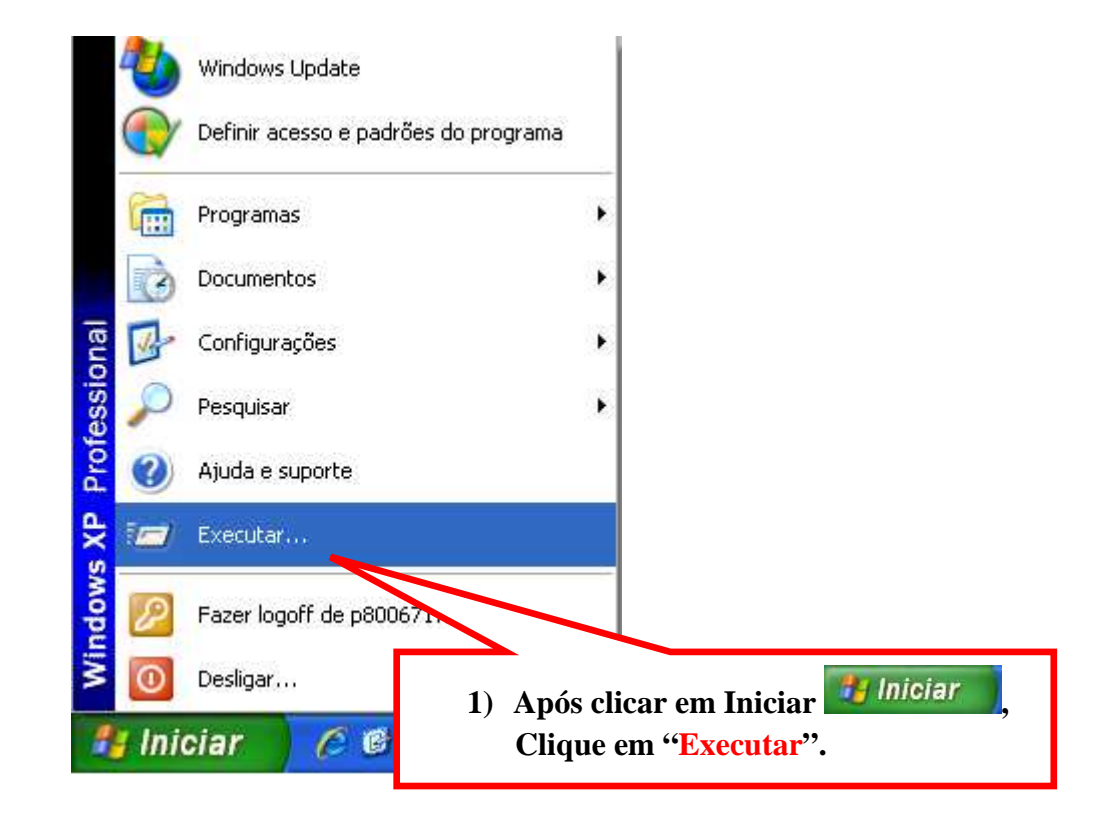

regsvr32 "c:\Arquivos de programas\Microsoft CAPICOM 2.1.0.2 SDK\Lib\X86\capicom.dll"

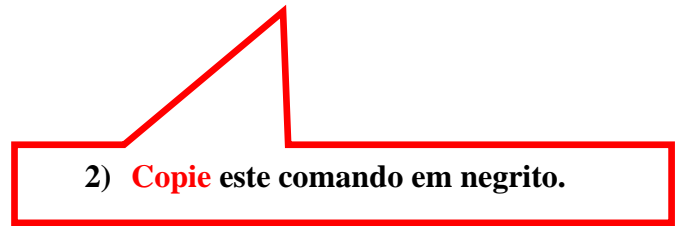

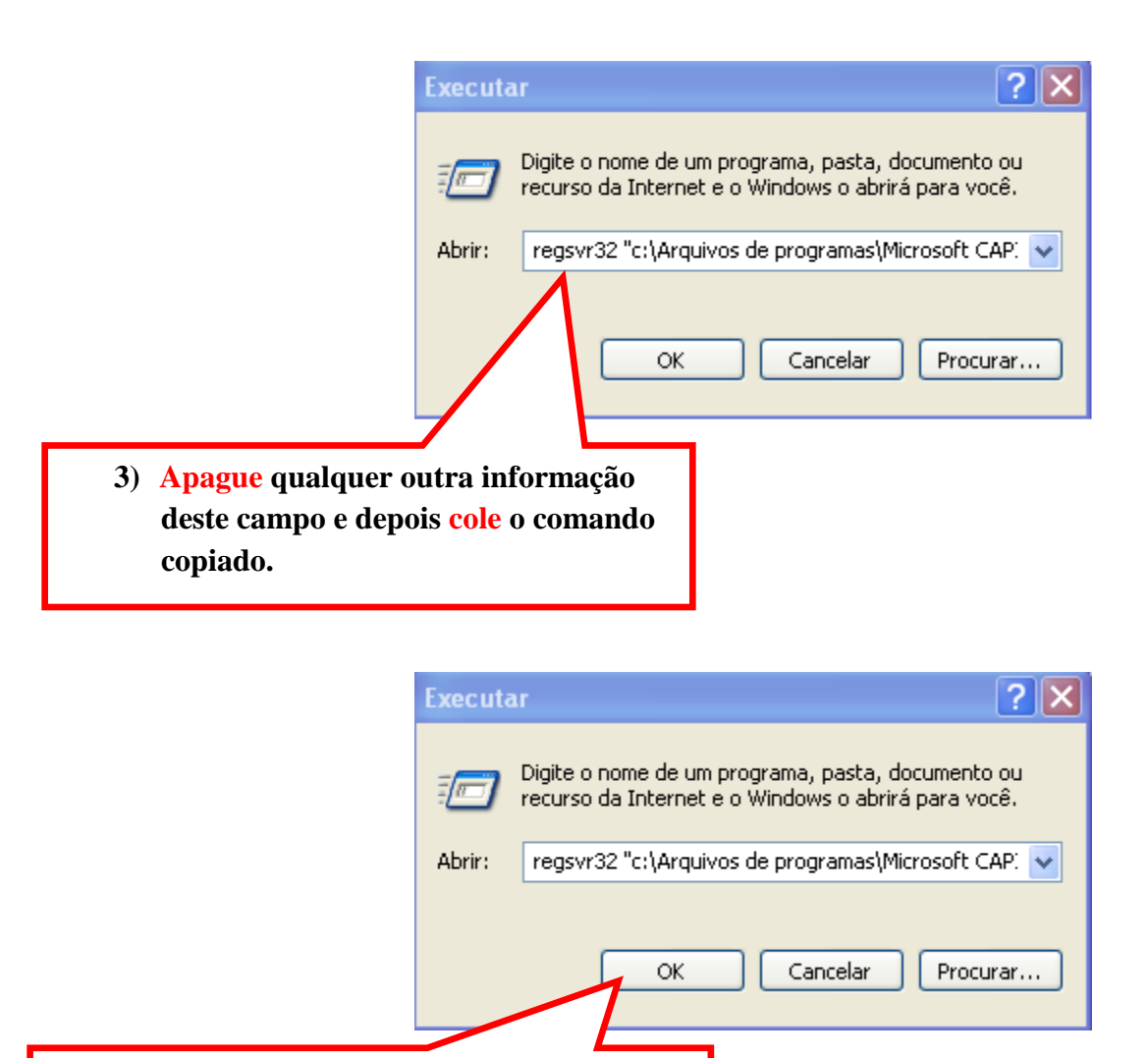

4) Após conferir se o comando foi copiado corretamente, clique em "OK".

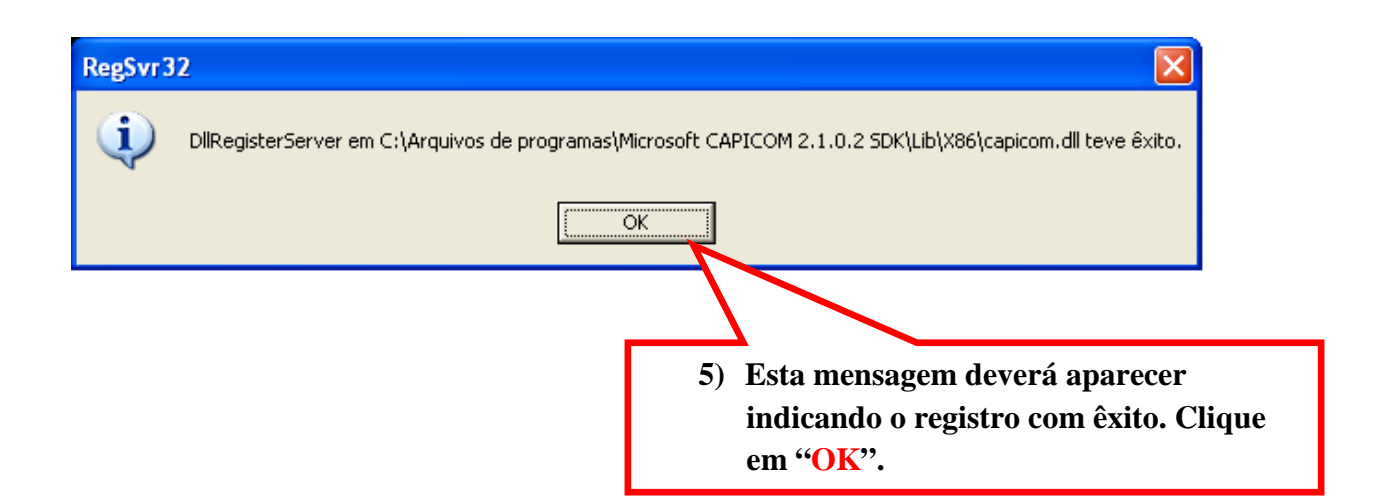

## Passo 2 (somente faça este procedimento caso o Passo 1 não funcione):

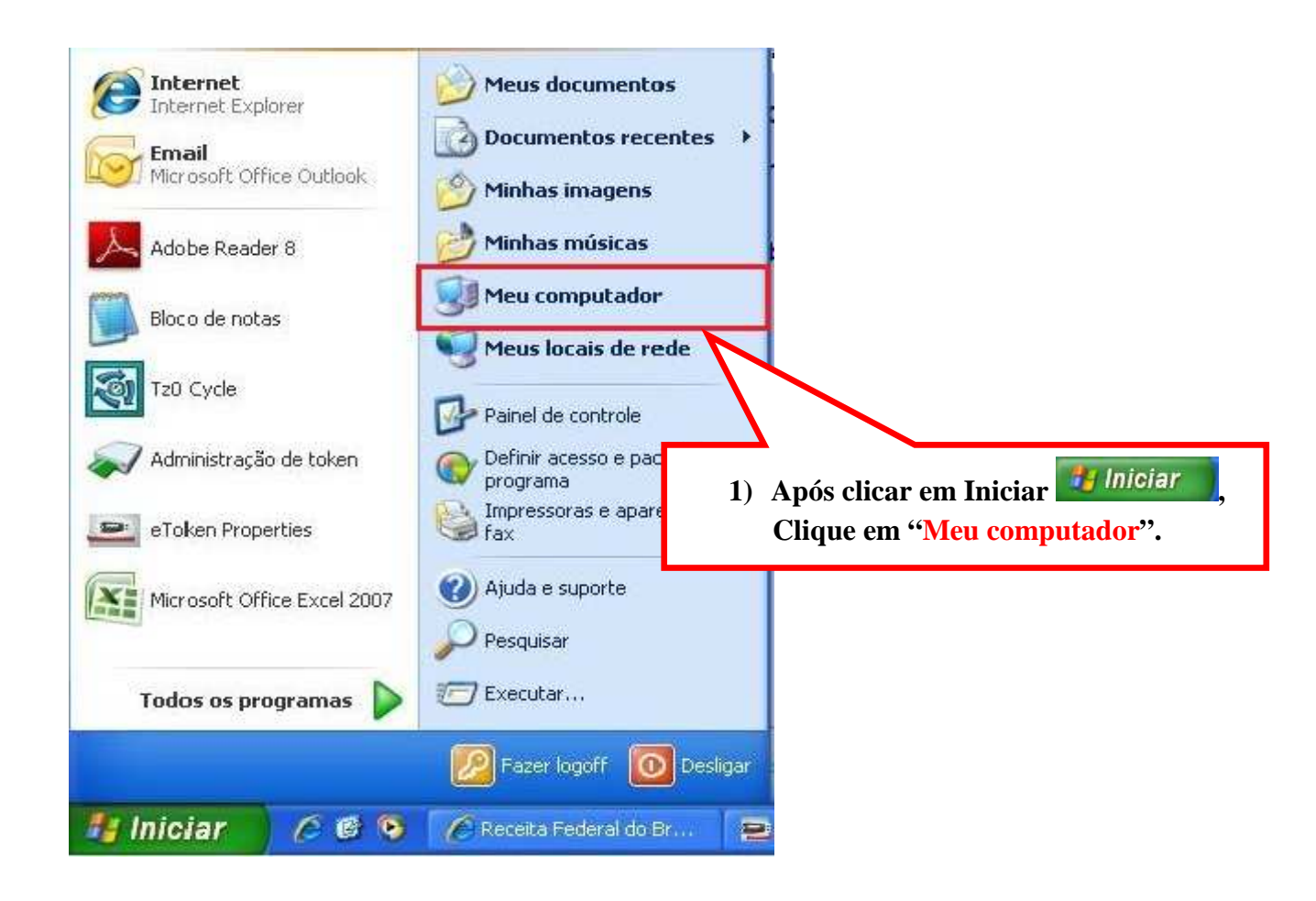

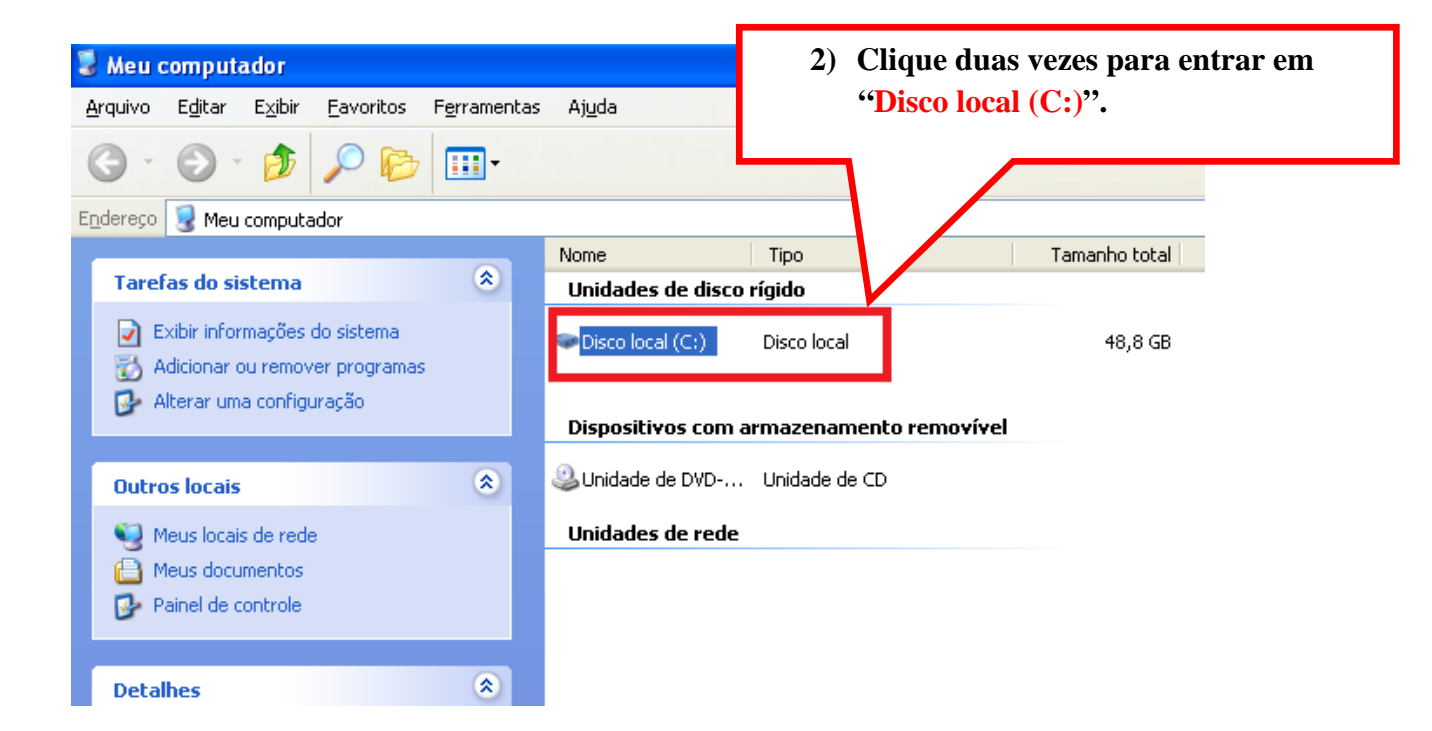

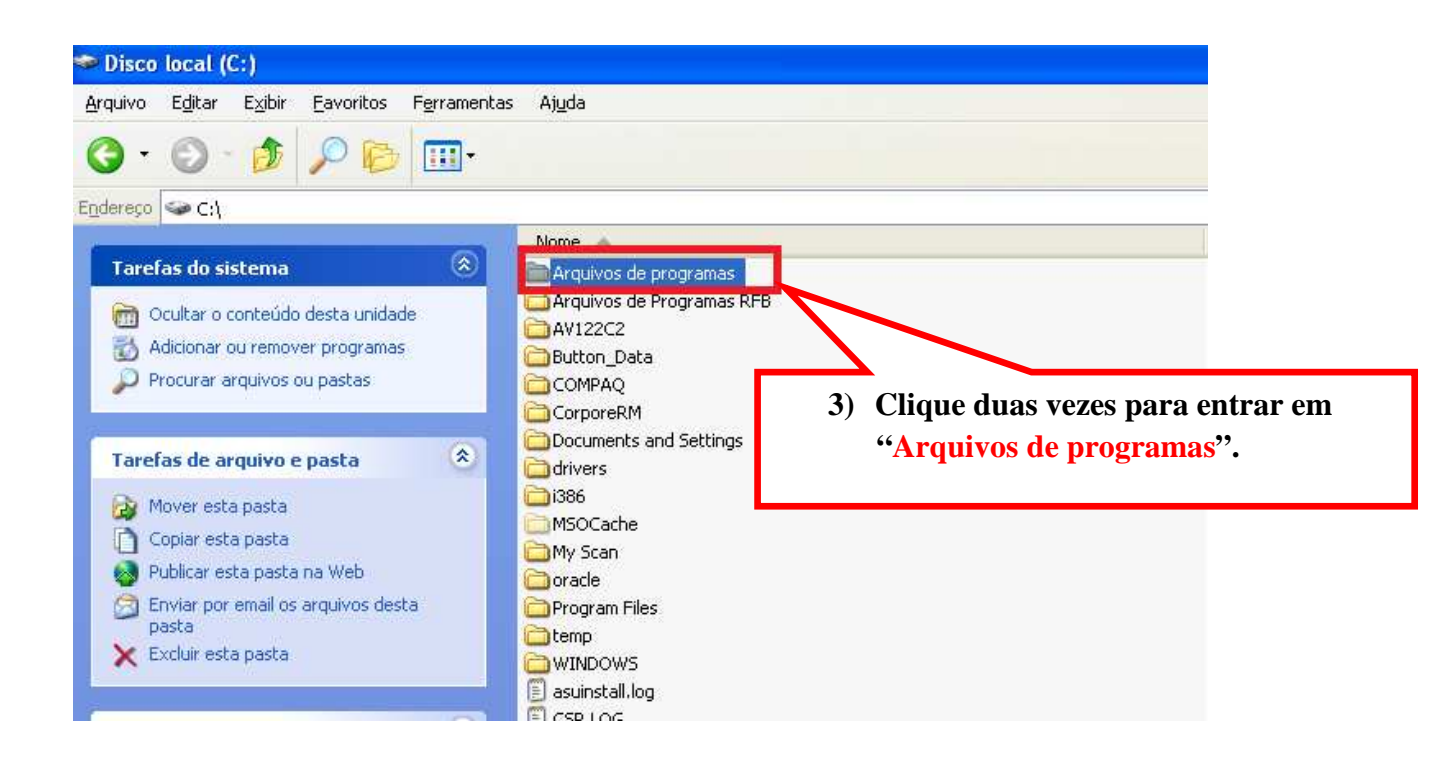

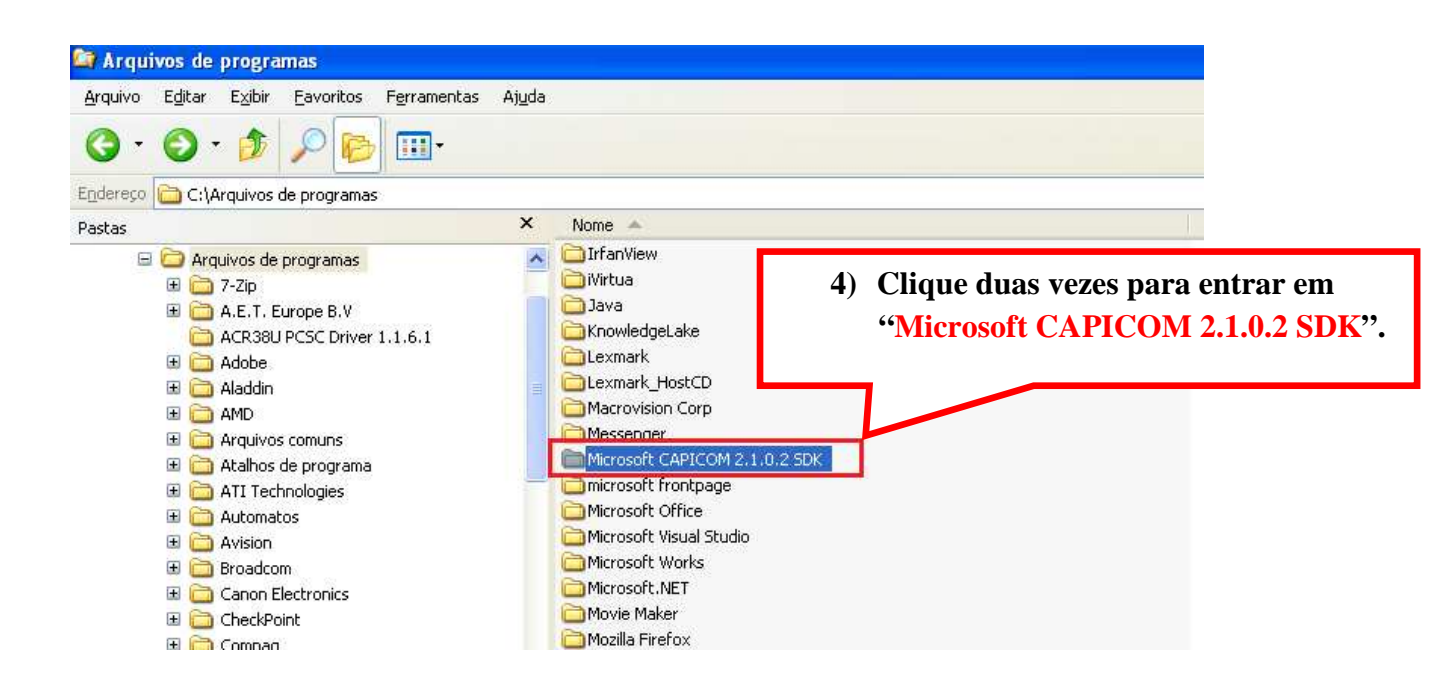

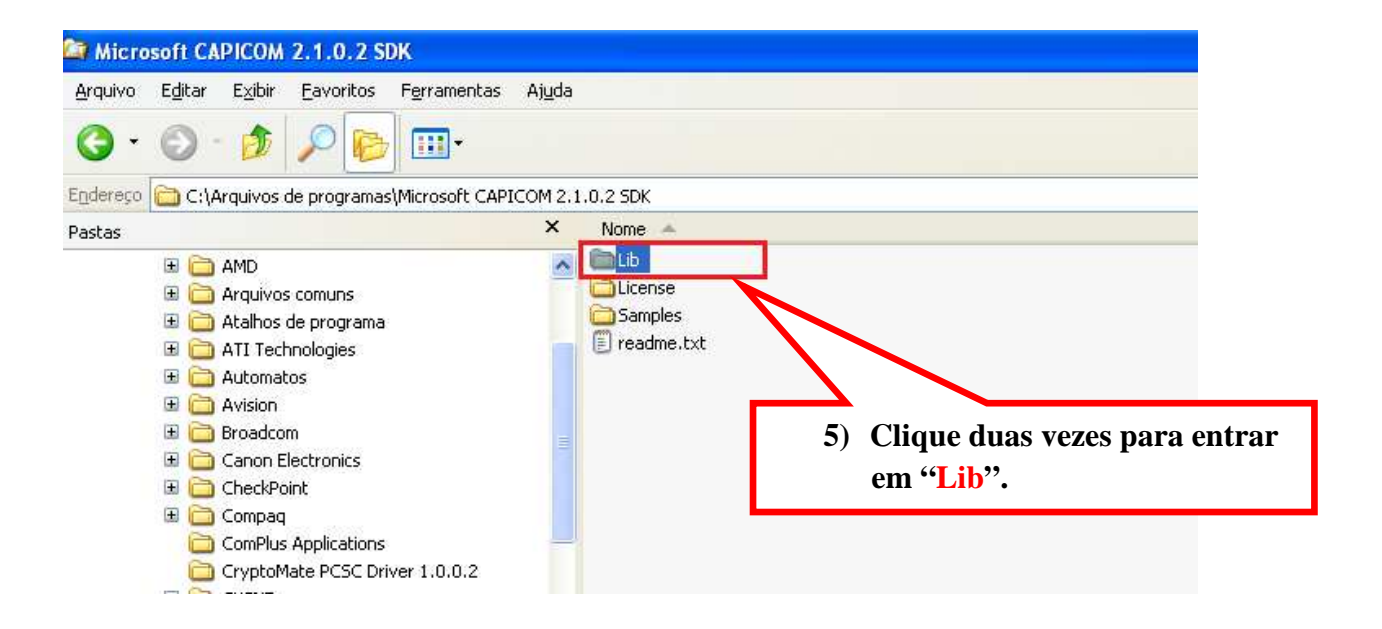

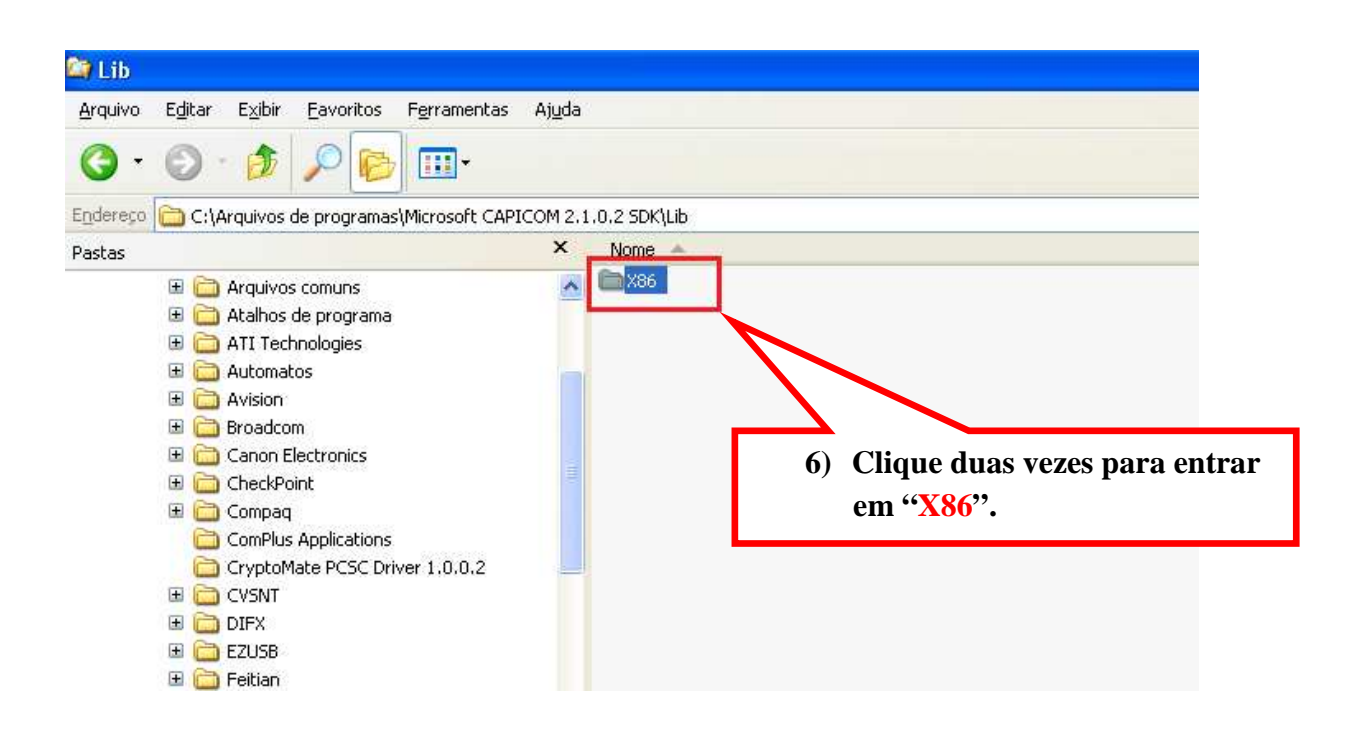

| 😂 X86      |                                                                  |                                                                                                    |                                                                                           |             |       |                                                                              |  |  |  |
|------------|------------------------------------------------------------------|----------------------------------------------------------------------------------------------------|-------------------------------------------------------------------------------------------|-------------|-------|------------------------------------------------------------------------------|--|--|--|
| Arquivo    | Editar                                                           | Exibir                                                                                                    | Favoritos                                                                                 | Ferramentas | Ajuda |                                                                              |  |  |  |
| <b>G</b> · | $\bigcirc$                                                       | ٩                                                                                                    | <i>&gt;</i>                                                                               | •           |       |                                                                              |  |  |  |
| Endereço   | 🛅 C:\Arquivos de programas\Microsoft CAPICOM 2.1.0.2 SDK\Lib\X86 |                                                                                                    |                                                                                           |             |       |                                                                              |  |  |  |
| Pastas     |                                                                  |                                                                                                    |                                                                                           |             | ×     | Nome 🔺                                                                       |  |  |  |
|            |                                                                  | Atalhos<br>ATI Tech<br>Automat<br>Avision<br>Broadco<br>Canon E<br>CheckPo<br>ComPlus<br>Cryptol/<br>CVSNT<br>DIFX<br>EZUSB<br>Feitian<br>fiScanne | de programa<br>inologies<br>os<br>m<br>lectronics<br>int<br>Applications<br>late PCSC Dri | ver 1.0.0.2 | 7)    | A pasta "X86" vai conter dois<br>arquivos, "capicom.dll" e<br>"capicom.pdb". |  |  |  |
| ~          |                                                                  | GbPluair                                                                                                    |                                                                                           |             |       |                                                                              |  |  |  |

Clique com o botão direito na **BARRA DE ENDEREÇOS**, e selecione "Copiar" como mostra a imagem abaixo.

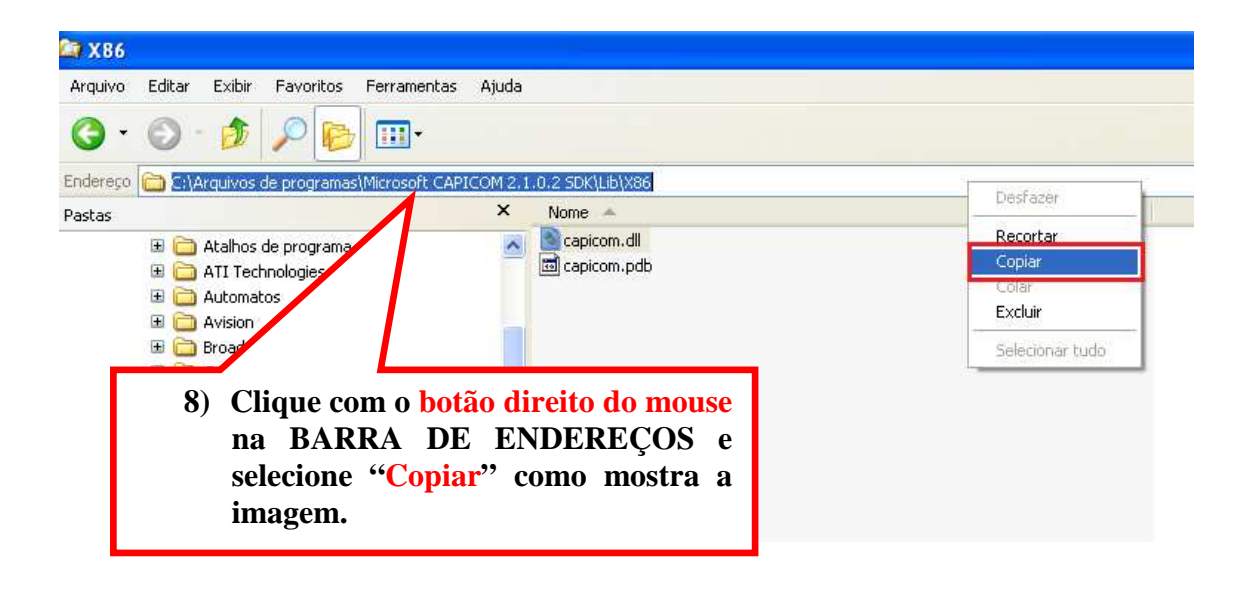

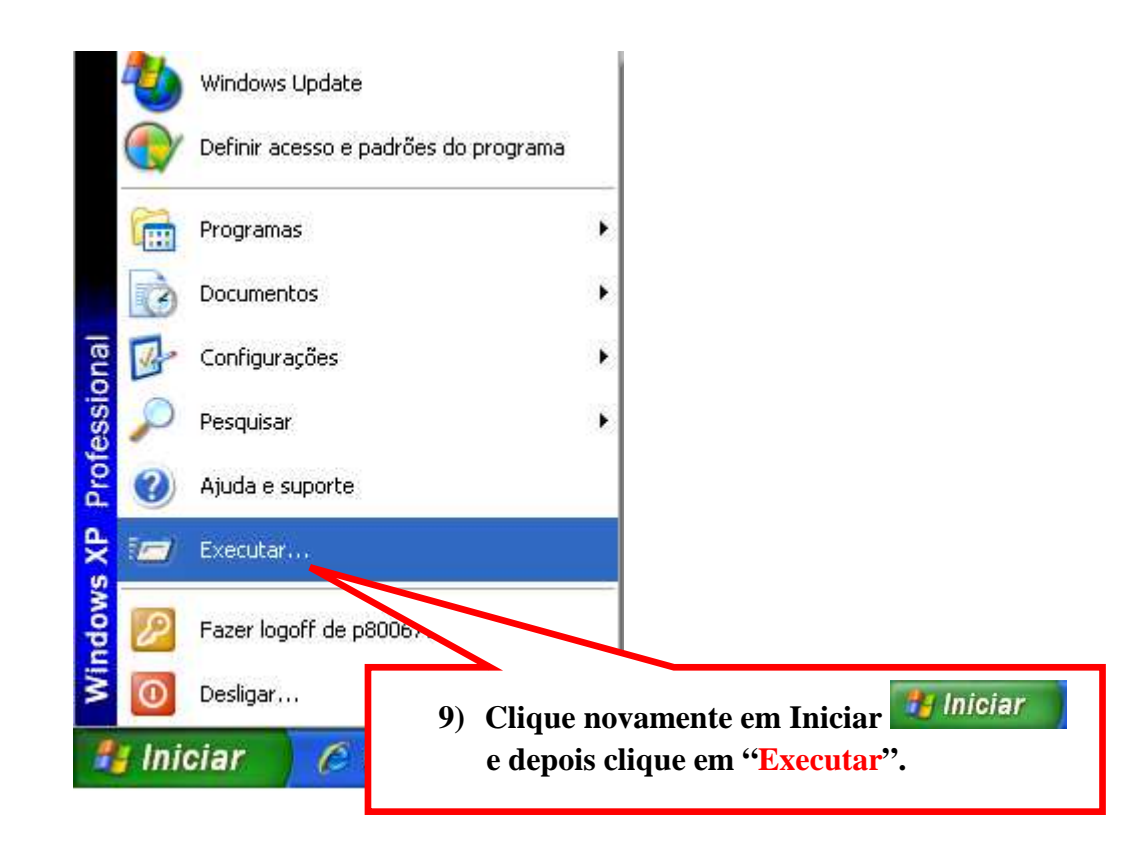

|                         | Executar              | ? 🗙                                                                                |                             |
|-------------------------|-----------------------|------------------------------------------------------------------------------------|-----------------------------|
|                         | i D                   | )igite o nome de um programa, pasta, do<br>ecurso da Internet e o Windows o abrirá | ocumento ou<br>I para você. |
|                         | Abrir:                | cmd                                                                                | ~                           |
|                         | Λ                     | OK Cancelar                                                                        | Procurar                    |
|                         |                       |                                                                                    |                             |
| 10) Apague<br>cmd e cli | o que est<br>que em ' | tiver neste campo, digite<br>' <mark>OK</mark> ".                                  |                             |

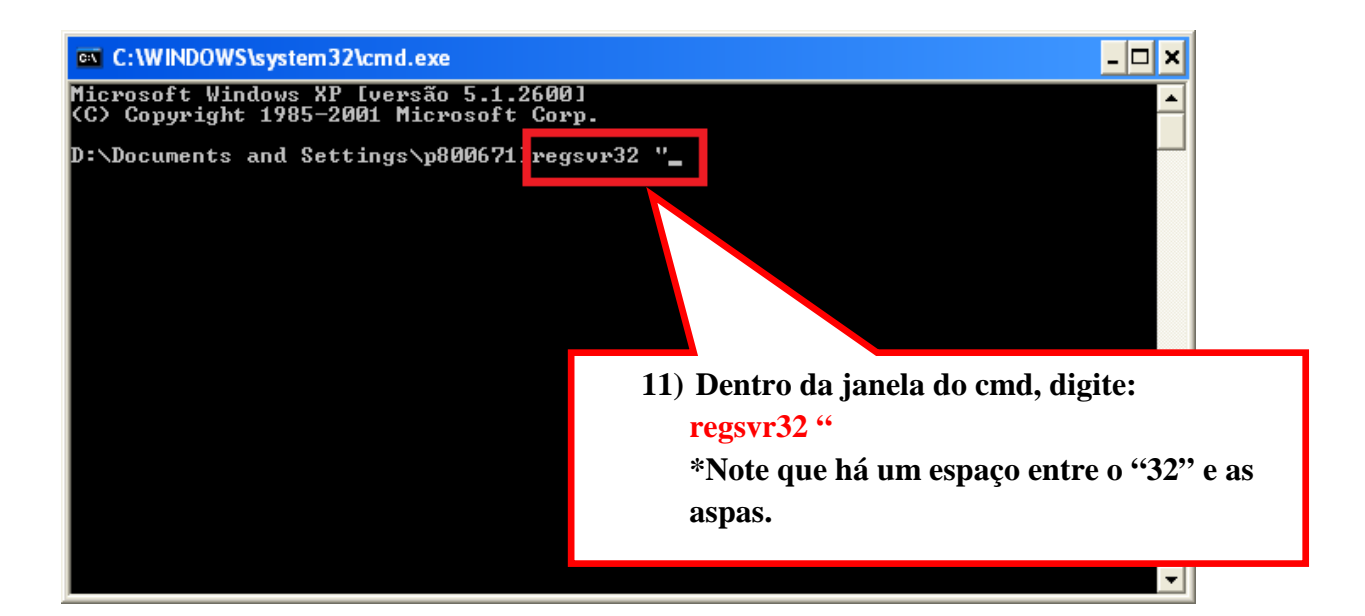

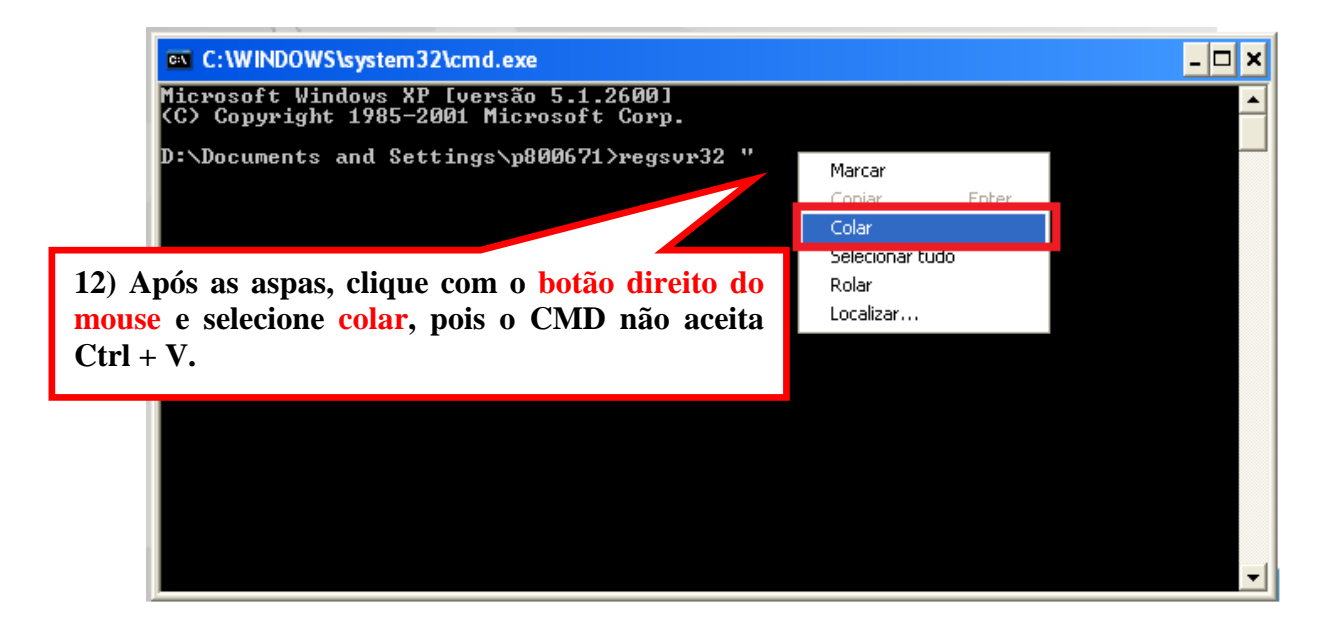

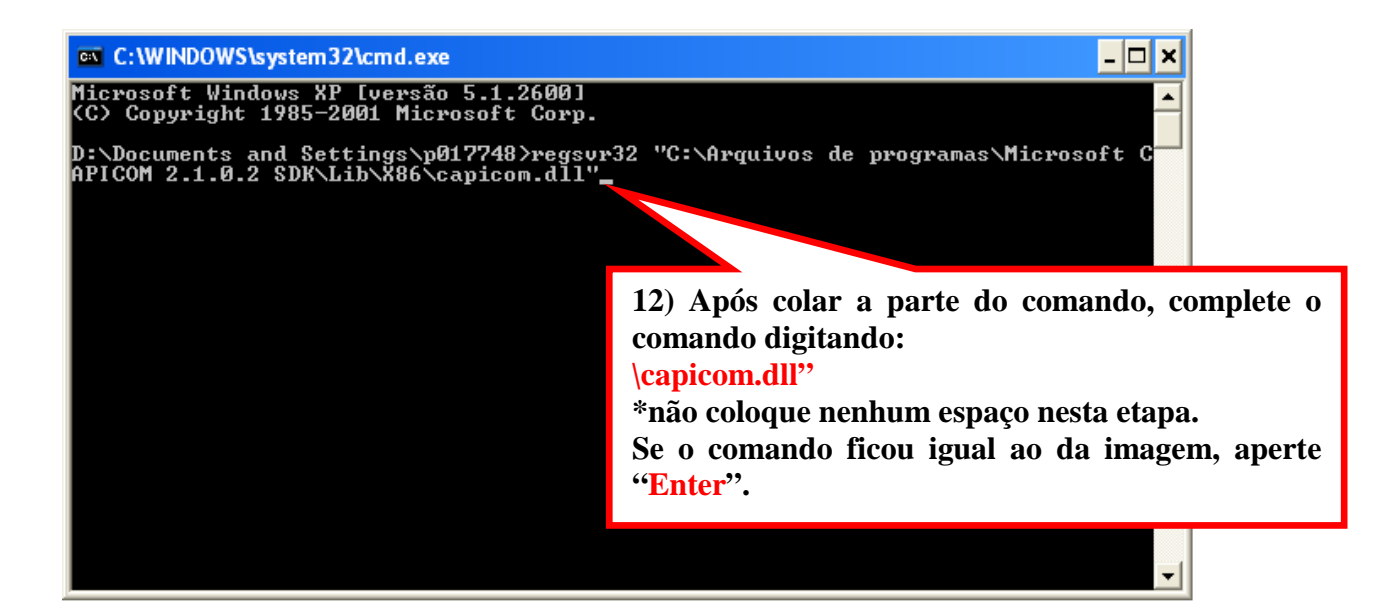

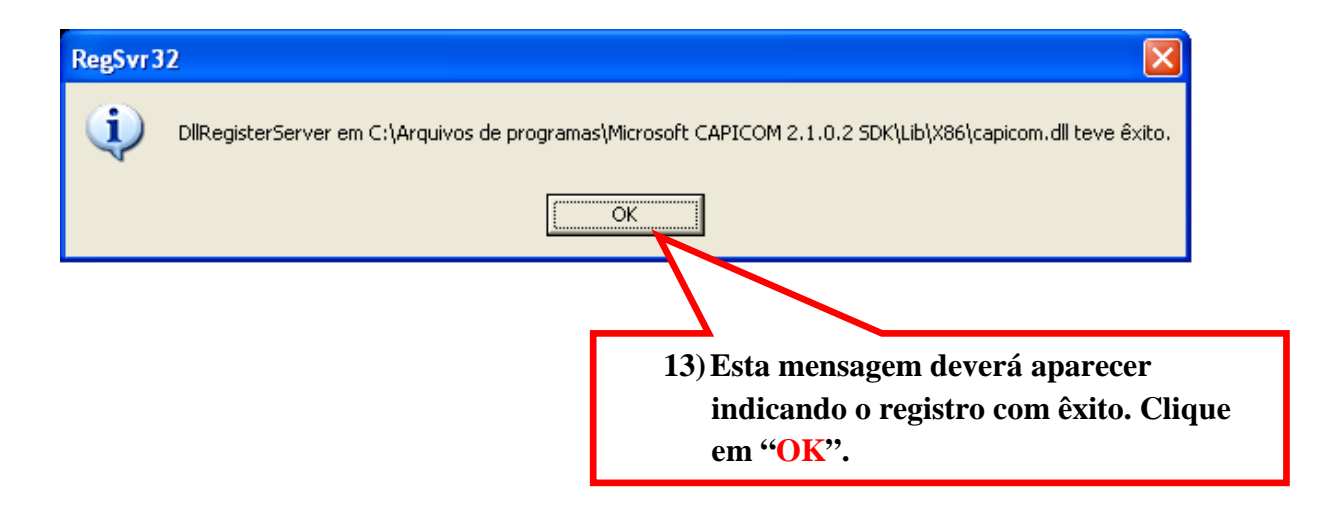